## Υπηρεσία Ενεργοποίησης Ηλεκτρονικού Λογαριασμού

## URegister

## μέσω Κινητού για Νεοεισαχθέντες Φοιτητές

Ο Φοιτητής μέσω της Υπηρεσίας Ενεργοποίησης Ηλεκτρονικού Λογαριασμού- URegister θα αποκτήσει τα στοιχεία ΑΚΑΔΗΜΑΪΚΟΥ ΛΟΓΑΡΙΑΣΜΟΥ.

Με τα στοιχεία ΑΚΑΔΗΜΑΪΚΟΥ ΛΟΓΑΡΙΑΣΜΟΥ-URegister οι Φοιτητές μπορούν να έχουν πρόσβαση σε ΟΛΕΣ τις Υπηρεσίες που παρέχονται στους Φοιτητές όπως Υπηρεσία Δήλωσης Μαθημάτων (estudents), Ακαδημαϊκή Ταυτότητα {ΠΑΣΟ}, Υπηρεσία Δήλωσης Συγγραμμάτων {Εύδοξος), Υπηρεσία Ηλεκτρονικών Μαθημάτων (OpeneClass), Ασύρματο Δίκτυο, και γενικότερα σε **όλες τις Υπηρεσίες** που χρησιμοποιούν την Κεντρική Υπηρεσία Πιστοποίησης του Ιδρύματος.

## Οδηγίες Ενεργοποίησης Ηλεκτρονικού Λογαριασμού - URegister για Φοιτητές

1. Για πρόσβαση στην υπηρεσία χρησιμοποιείτε έναν Φυλλομετρητή (Internet Explorer, Firefox, Chrome κ.λ.π) και πληκτρολογείτε την ηλεκτρονική διεύθυνση <u>https://uregister.emt.ihu.gr</u> μέσω της οποίας θα οδηγηθείτε στην παρακάτω σελίδα.

Για να συνεχίσετε απλά επιλέγετε «Ενεργοποίηση λογαριασμού τώρα!»,

| EN GR                                                                                                    |
|----------------------------------------------------------------------------------------------------|
|                                                                                                    |
| ε όλες τις υπηρεσίες.                                                                                                    |
| εια, από παντού. Για την ταυτοποίησή σου, θα λάβεις<br>Ίδρυμά σου. Όταν επιβεβαιώσεις τα στοιχεία<br>είναι έτοιμος για χρήση. |
| σβαση σε όλες τις ιδρυματικές και ομοσπονδιακές<br>), όπως για παράδειγμα:                                                    |
|                                                                                                    |
|                                                                                                    |
|                                                                                                    |
|                                                                                                    |

2. Όπως μπορείτε να δείτε στην παρακάτω εικόνα μετά την επιλογή «Ενεργοποίηση λογαριασμού», θα οδηγηθείτε στην σελίδα επιλογής της Ιδιότητας που κατέχετε στο Ίδρυμα.

Αρχικά επιλέγετε «Είμαι φοιτητής» (1) και στην συνέχεια «Έναρξη Ενεργοποίησης» (2).

| URegister                                                                                                    | Διεθνές Πανεπιστήμιο της Ελλάδος - Καβάλα<br>ΕΝ   GR                                      |
|----------------------------------------------------------------------------------------------------|-------------------------------------------------------------------------------------------|
| Υποδομή διαχείρισης δικτυακών λογαριασμών<br><mark>Ενεργοποίηση λογαριασμού</mark>                                                                                                    |                                                                                           |
| Επιλέξτε ιδιότητα, ώστε να ξεκινήσετε τη διαδικασία ενεργοπ                                                                                                    | ιοίησης λογαριασμού.                                                                      |
| Είμαι προσωπικό ή μέλος ΔΕΠ                                                                                                    |                                                                                           |
| 🔍 Είμαι συνεργάτης                                                                                                    |                                                                                           |
| <b>1&gt;</b> 🖲 Είμαι φοιτητής                                                                                                    |                                                                                           |
| 2> Εναρξη ενεργοποίησης                                                                                                    |                                                                                           |
| Επισημαίνεται ότι το προφίλ του δικτυακού λογαριασμού σου, ενημερώνεται αυτόματα, από τα στοιχεία<br>που έχεις ενεργοποιήσει (Φοιτητής, Προσωπικό, Συνεργάτης). Μπορείς στον ίδιο λογαριασμό να ενεργοπ<br>οποίους θα ισχύει ο ίδιος μυστικός κωδικός πρόσβασης (password). | εγγραφής σου στο Ίδρυμα, με βάση τους ρόλους<br>ιοιήσεις έναν ή παραπάνω ρόλους, για τους |
| Πολιτική Απορρήτου και Όροι Χρήσης                                                                                                    | v5-2                                                                                      |

 Στην επόμενη Οθόνη με τίτλο «Βήμα 1/4: Εισαγωγή στοιχείων χρήστη» θα πρέπει στο πεδίο «Κινητό» να εισάγετε το κινητό που είχατε δηλώσει στο Σύστημα του Υπουργείου κατά την προεγγραφή σας.

| URegister                                                                                                    | Διεθνές Πανεπιστήμιο της Ελλάδος - Καβάλα<br>EN   GR                                                                        |
|----------------------------------------------------------------------------------------------------|----------------------------------------------------------------------------------------------------|
| Υποδομή διαχείρισης δικτυακών λογαριασμών<br><mark>Ενεργοποίηση λογαριασμού</mark>                                                                                                    | Βήμα 1/4: Εισαγωγή στοιχείων χρήσ                                                                                           |
| <ul> <li>Εισάγετε τα στοιχεία σας προκειμένου να ταυτοποιηθείτε.</li> <li>Παρακαλούμε να έχετε πρόσβαση στην ηλεκτρονική σας<br/>διεύθυνση, ή να έχετε κοντά σας το κινητό σας τηλέφωνο, που έχετε<br/>δηλώσει στην Διευθυνση Προσωπικού, για την αποστολή του κωδικού<br/>PIN.</li> </ul> | Παρακαλούμε εισάγετε κινητό ή/και email για να σας<br>στείλουμε τον κωδικό PIN.<br>κίνητό:                                  |
| Επιλέγοντας Έπόμενο' θα λάβετε έναν κωδικό PIN που μπορεί να<br>χρησιμοποιηθεί μόνο 1 φορά και θα είναι έγκυρος μόνο για 15 λεπτά.                                                                                                    | θωήφιος αριθμός χωρίς κενά, επιτρέπεται το σύμβολο + στην<br>αρχή συ γκοίπτωση τηλεφώνου εξωτερικού<br>Email: Λεπτομέρειες; |
| Σημειωνεται πως αρκει να συμπληρωσετε ενα μονο απο τα<br>πεδία κινητό τηλέφωνο - email                                                                                                    | n.x. nick225@gmail.com                                                                                                    |
|                                                                                                    | Επόμενο                                                                                                    |
|                                                                                                    | * υποχρεωτικά πεδία                                                                                                    |
| Πολιτική Απορρήτου και Όροι Χρήσης                                                                                                    | v5-2                                                                                                    |

Εάν κατά την διαδικασία επικαιροποίησης των στοιχείων σας στην Γραμματεία αλλάξετε το κινητό που είχατε δηλώσει κατά την προεγγραφή σας στο Σύστημα του Υπουργείο τότε θα χρησιμοποιήσετε το αυτό το κινητό και όχι αυτό της προεγγραφής.

Εάν το κινητό που έχετε εισάγει δεν είναι σωστό θα λάβετε το παρακάτω μήνυμα που δείχνει η εικόνα

Επαναλάβετε την διαδικασία επιλέγοντας εκ νέου

«Ενεργοποίηση Λογαριασμού τώρα!»

| 100                                     | ster                                                                                               |                                                                                                    | Διεθνές Πανεπιστήμιο της Ελλάδος - Καβάλα<br>EN   GR                                                                                        |
|-----------------------------------------|----------------------------------------------------------------------------------------------------|----------------------------------------------------------------------------------------------------|----------------------------------------------------------------------------------------------------|
| Υποδομή δ<br>Ξνεργοποίι                 | ιαχείρισης δικτυακών λ<br>ηση λογαριασμού                                                          | λογαριασμών                                                                                                    |                                                                                                    |
| Ø                                       | Δεν βρέθηκε χρήστης μ                                                                              | ιε αυτα τα στοιχεία                                                                                                    |                                                                                                    |
|                                         | Ένας λογαρι                                                                                        | ασμός, για όλους τους ρόλους σοι                                                                                                    | υ, σε όλες τις υπηρεσίες.                                                                                                    |
| ένα κωδικό<br>εγγραφής σ<br>Με την ολοκ | μιας χρήσης (ΡΙΝ) που θα σταλε<br>ου, και ορίσεις τον μυστικό κωδ<br>«λήρωση της διαδικασίας ενεργ | εί στα στοιχεία επικοινωνίας που έχεις δηλώσε<br>ικό πρόσβασης (password), ο λογαριασμός σα<br>οποίησης του λογαριασμού θα έχεις αυτόματα | ει στο Ίδρυμά σου. Όταν επιβεβαιώσεις τα στοιχεία<br>ου θα είναι έτοιμος για χρήση.<br>1 πρόσβαση σε όλες τις ιδρυματικές και ομοσπονδιακές |
| εφαρμογές                               | που συνεργάζονται με Υπηρεσία                                                                      | α Κεντρικης Ηιστοποιησης Χρηστων (sso.emt.i                                                                                               | hu.gr), οπως για παραδειγμα:                                                                                                    |
| εφαρμογές                               | που συνεργάζονται με Υπηρεσί<br>Ακαδημαϊκή ταυτότητα<br>Υπηρεσία Συγγραμάτων                       | α κεντρικης Ηιστοποιησης Χρηστων (sso.emc.i                                                                                               | hu.gr), οπως για παραδειγμα:                                                                                                    |
| εφαρμογές                               | που συνεργάζονται με Υπηρεσί<br>Ακαδημαϊκή ταυτότητα<br>• Υπηρεσία Συγγραμάτων                     | α κεντρικης Πιστοποιησης Χρηστων (sso.emc.i<br>Ενεργοποίηση λογαριασμού τώρ                                                               | ιhu.gr), οπως για παραδειγμα:<br>να!                                                                                                    |

4. Σε περίπτωση που έχετε εισάγει σωστά το κινητό σας θα οδηγηθείτε στην επόμενη οθόνη με τίτλο : «<mark>Βήμα 2/4: Εισαγωγή κωδικού PIN</mark>» στην οποία σας ζητείτε να εισάγετε τον κωδικό PIN που σας έχει σταλεί με SMS.

| URegister                                                                                                    | Διεθνές Πανεπιστήμιο της Ελλάδος - Καβάλα                                                                                                    |
|----------------------------------------------------------------------------------------------------|----------------------------------------------------------------------------------------------------|
| Υποδομή διαχείρισης δικτυακών λογαριασμών<br><mark>Ενεργοποίηση λογαριασμού</mark>                                                                                                    | Βήμα 2/4: Εισαγωγή κωδικού ΡΙΝ                                                                                                    |
| Παρακαλούμε, εισάγετε τον κωδικό ΡΙΝ που λάβατε στο<br>+306955680249και στονasilikifot01@gmail.com. ΠΡΟΣΟΧΗ: Ο<br>κωδικός αυτός μπορεί να χρησιμοποιηθεί μόνο 1 φορά και είναι<br>έγκυρος μόνο για 15 λεπτά! | * Κωδικός PIN: Υποιρικός του κωδικό PIN όπως ακριβώς εμφανίζεται στο μήνυμα<br>που έχας - Υδεία στο +306955680249και<br>στοναsilikifot01 @gmain.com<br>Αποστολή νέου κωδικού PIN Επόμενο * υποχρεωτικά πεδία |
| Πολιτική Απορρήτου και Όροι Χρήσης                                                                                                    | v5-2                                                                                                    |

5. Βρίσκετε στο κινητό σας το SMS από ΕΔΕΤ που σας έχει σταλεί, το οποίο περιέχει τον κωδικό PIN.

6. Εισάγετε τον κωδικό ΡΙΝ στην σελίδα της Υπηρεσίας Ενεργοποίησης Ηλεκτρονικού Λογαριασμού «<mark>Βήμα 2/4: Εισαγωγή κωδικού ΡΙΝ</mark>» και επιλέγετε «Επόμενο» για να συνεχίσετε .

Εάν για κάποιο λόγο δεν έχετε λάθει τον κωδικό ΡΙΝ μπορείτε να λάβετε κάποιον άλλο εκ νέου επιλέγοντας «Αποστολή νέου κωδικού». Η μέγιστη διάρκεια του Κωδικού ΡΙΝ είναι 15 λεπτά και μπορεί να χρησιμοποιηθεί μόνο μία φορά . Μετά το πέρας των δεκαπέντε λεπτών ή αφού έχει χρησιμοποιηθεί ο Κωδικός ΡΙΝ είναι άκυρος και θα πρέπει να επαναλάβετε την διαδικασία.

8. Εφόσον έχετε εισάγει σωστά τον Κωδικό ΡΙΝ θα εμφανισθεί η οθόνη Επιβεβαίωσης Στοιχείων Χρήστη όπως φαίνεται στην παρακάτω εικόνα.

| Υποδομή διαχείρισης δικτυακών λογαριασμών<br>Ενεργοποίηση λογαριασμού                                                                                                    | Βήμα 3/4: Επιβεβαίωση στοιχείων :                                                                                                 |
|----------------------------------------------------------------------------------------------------|----------------------------------------------------------------------------------------------------|
| <ul> <li>Για την ενεργοποίηση του λογαριασμού σας, θα χρησιμοποιηθεί το όνομα χρήστη που σας έχει αποδοθεί από το Τόρυμά σας.</li> <li>Εφόσον συμφωνείτε με τα στοιχεία που έχουν καταχωριστεί από την διεύθυνση του ιδρύματος, επιλέξτε "Συμφωνώ" για να πραχωρήσττε στην Εγγραφή σας, αλλιώς "Διαφωνώ" για να ενημερωθείτε σχετικά με τον τρόπο αλλαγής των στοιχείων σας.</li> <li>Η χρήση του προσωπικού κινητού τηλεφώνου και της εξωτερικής διεύθυνση εφαρμογές ως πρόσθετο μέσο ταυτοποίησης και για την εύκολη ανάκτηση του κωδικού πρόσβασης σε περίπτωση που τον ξεχάσετε.</li> </ul> | Population         Προστυχιακός φοστητής         Δύλα:         Μγία Γέννησης:         Φύλα:         Κνητά:         παθί (εξιστ.): |

Στην οθόνη αυτή υπάρχει μία επισκόπηση των προσωπικών σας στοιχείων που επρόκειτο να καταχωρηθούν.

9. Εάν συμφωνείτε με τα στοιχεία που εμφανίζονται στην οθόνη Επιβεβαίωσης Στοιχείων Χρήστη επιλέγετε «**Συμφωνώ**».

14. Η εμφάνιση της επόμενης οθόνης υποδηλώνει ότι η Διαδικασία Ενεργοποίησης Ηλεκτρονικού Λογαριασμού έχει πλέον ολοκληρωθεί με επιτυχία .

| Ενεργοποίηση λογι | τριασμού                                                                                                    |  |
|-------------------|----------------------------------------------------------------------------------------------------|--|
|                   | Καλωσήλθατε                                                                                                    |  |
|                   | Η εγγραφή σας ολοκληρώθηκε, με όνομα<br>χρήστη κατατ                                                                                                    |  |
|                   | Με αυτό τον λογαριασμό, έχετε πρόσβαση σε όλες τις<br>συνεργαζόμενες Υπηρεσίες του Ιδρύματός σας και σε<br>όλες τις Ομοσπονδιακές υπηρεσίες.<br>Ομοσπονδιακές Υπηρεσίες                                                                                                    |  |
|                   | A Markov Markov |  |
|                   | Ακοδημαϊκή Ταυτότητα Δίαυλος                                                                                                    |  |

Η διαδικασία Ενεργοποίησης Ηλεκτρονικού Λογαριασμού-

URegister γίνεται **MONO MIA ΦΟΡΑ**.

Υπηρεσία Ανάκτησης Κωδικού **My Password** 

Στην περίπτωση που ξεχάσετε τον κωδικό σας ή θέλετε να τον αλλάξετε χρησιμοποιείτε την Υπηρεσία Ανάκτησης Κωδικού

**My Password** 

(https://mypassword.emt.ihu.gr/).